# Moodle(学生用)

情報システム室

2023 年4月

# 目次

| 1. | Moodle とは             | 1 |
|----|-----------------------|---|
| 2. | コースの登録方法(自己登録:キー入力なし) | 2 |
| 3. | コースの登録方法(自己登録:キー入力あり) | 4 |
| 4. | 登録済みコースの閲覧方法          | 5 |
| 5. | コースの検索方法              | 6 |
| 6. | 課題の提出方法               | 7 |

#### 1. Moodle とは

- Moodleとは、本学が導入している e-ラーニングシステム。e-ラーニングシステムとは、学ぶことを電子化し、インター ネットを利用して、パソコン・タブレット・スマートフォンなどの機器を通して学習することができるシステム。
- 主な内容として
  - ① 教員からの資料や課題などの提示、学生からのレポート提出。
  - ② 教員が用意した学習教材で予習・復習が、インターネット経由でいつでもできる。
  - ③ 小テストやアンケートなど。
- Moodle にログインする方法は、パソコンやスマートフォンからシングルサインオンで、容易にログインできる。
  - ① スマートフォンの場合: L-Cam アプリを起動し、Moodle をタップして自動でログインする

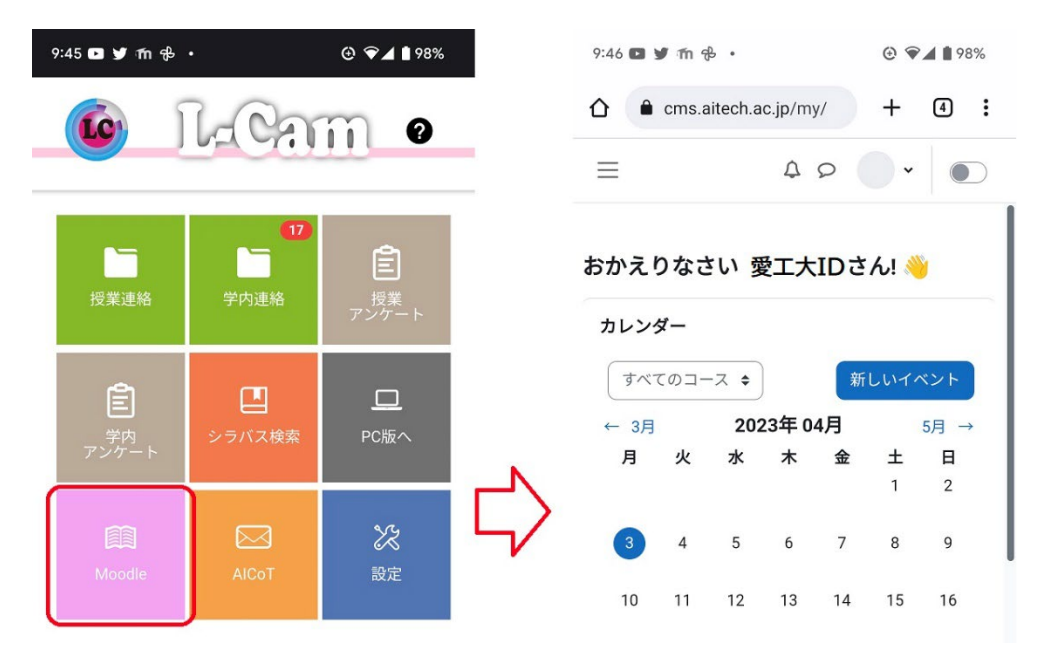

② パソコンの場合: Web ブラウザで L-Cam にログインし、「Moodle」をクリックすると自動でログインする

| <u>(</u>            | L-Cam                                 | <b>☆</b> ホーム | □トップメニューマ            | 稲小    | 通常 拡大  | <b>ث</b> | ≥‰ <b>▼ (</b> ) | 01:29:41 된 ログ | דסא |         |        |
|---------------------|---------------------------------------|--------------|----------------------|-------|--------|----------|-----------------|---------------|-----|---------|--------|
|                     | 重要なメッセージ                              |              |                      |       |        |          | 個人設定            | _             |     |         |        |
|                     |                                       |              | 🍊 ダッシュポード - Google C | hrome |        |          | . ACT 7.0.7     |               |     |         | - 0    |
|                     |                                       |              | Cms.aitech.ac.jp/m   | y/    |        |          |                 |               |     |         |        |
|                     | U                                     |              | AIT Moodle R5        | Home  | ダッシュボー | ドマイコース   |                 |               |     | 400.    | 編集モード( |
| <b>シス</b> :<br>▶ 学車 | <b>テム連携リンク</b>                        |              |                      | ダッミ   | シュボー   | ۲        |                 |               |     |         |        |
| + <u>Moo</u>        | adle                                  |              |                      | カレン   | ダー     |          |                 |               |     |         |        |
| + AIC               | oT                                    |              |                      | すべ    | てのコース・ |          |                 |               |     | 新しいイベント |        |
| ▶ 図書                | 掘                                     | 個人           |                      | - 3F  | 3      |          | 2023年           | 04月           |     | 5月 ►    |        |
| ► <u>ED</u> B       | 枚数確認                                  |              |                      | A     | 火      | *        | *               | *             | +   | B       |        |
| ► <u>愛知</u>         | <u> 工業大学 求人検索NAVI</u><br>- バイト紹介s.フテム |              |                      |       |        |          |                 | -             | 1   | 2       |        |
| + AIT               | Portfolio(アイボフ)                       |              |                      |       |        |          |                 |               |     | -       |        |
| ⊩ МуК               | (ITS(教科書販売) 八草                        |              |                      |       |        |          |                 |               |     |         |        |
| Mvk                 | (iTS(教科書販売) 自由ケ                       |              |                      |       |        |          |                 |               |     |         |        |

なお、Web ブラウザから <u>https://cms.aitech.ac.jp</u> と入力するとログイン画面が表示される。 ID に愛工大 ID とパスワードの入力が必要。

#### 2. コースの登録方法(自己登録:キー入力なし)

- Moodleのコースへ入るには、自己登録されないと表示されません。その登録方法は、教員が一括で登録する方法と、 学生が各自で登録する方法がある。はじめに、自分で登録する方法を紹介。
  - L-Cam から Moodle に自動ログインすると、自分のダッシュボードにカレンダーが表示される。何か1つ以上のコースが登録されるまで、ブロックドロア(画面赤丸部分)にあるコースカテゴリが表示される。登録されるとコースカテゴリがマイコースに変更される。

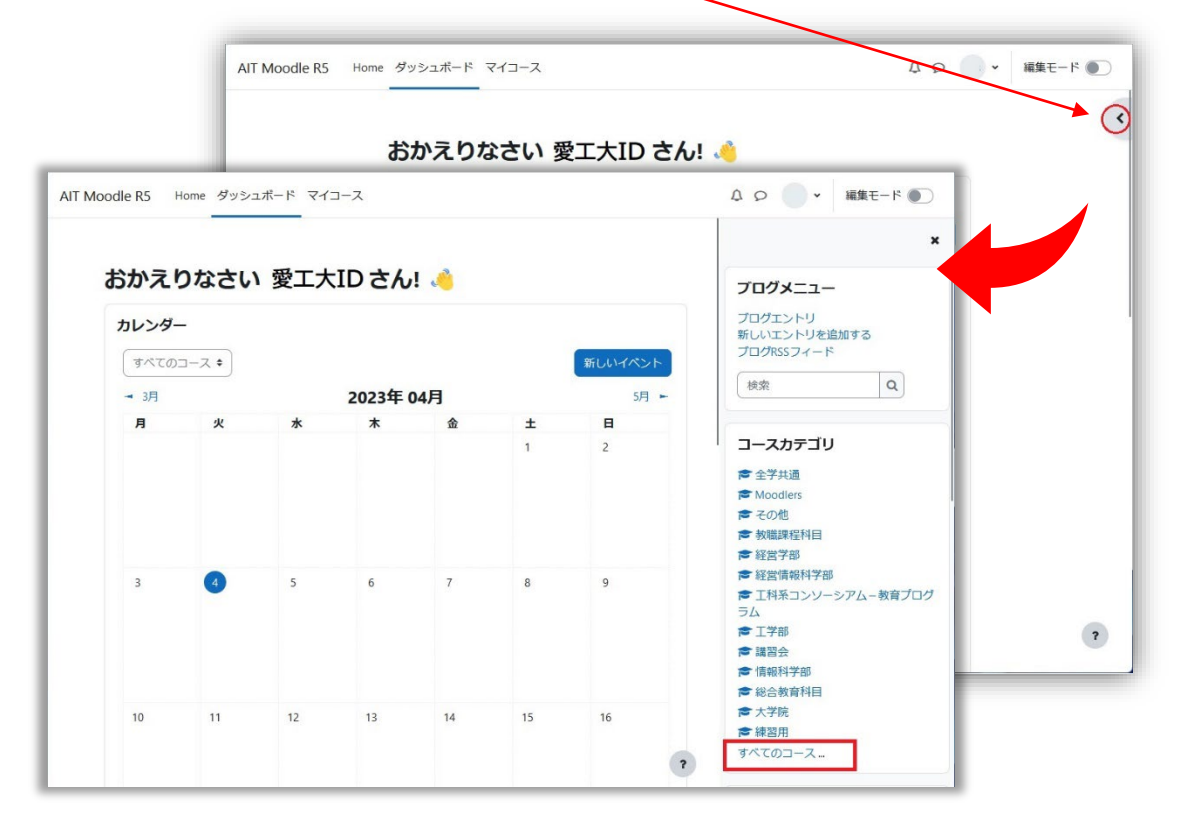

「コースカテゴリ」の中は、すべてのカテゴリが表示されており、該当するカテゴリを選択し、コース選択することができる。該当のカテゴリの中に、コースが見当たらないときは、「すべてのコース…」にて検索できる。
 検索方法については、次項以降で説明。

| IT Moodle R5 | Home ダッシュボード マイコース                                                        |   |            | L |
|--------------|---------------------------------------------------------------------------|---|------------|---|
|              | AIT Moodle R5年度                                                           |   |            |   |
|              | 全学共通                                                                      | • | コースを検索する Q |   |
|              |                                                                           |   | すべてを展開する   |   |
|              | ▶ 全学共通                                                                    |   |            |   |
|              | Moodlers                                                                  |   |            |   |
|              | トモの他                                                                      |   |            |   |
|              | ▶ 教職課程科目                                                                  |   |            |   |
|              | 「社民子印」                                                                    |   |            |   |
|              | <ul> <li>         ・ 社会 IGHXIFT GP         ・         ・         ・</li></ul> |   |            |   |
|              | <ul> <li>工学部</li> </ul>                                                   |   |            |   |
|              | ▶講習会                                                                      |   |            |   |
|              | ▶ 情報科学部                                                                   |   |            |   |
|              | ▶ 総合教育科目                                                                  |   |            |   |
|              | ▶ 大学院                                                                     |   |            |   |
|              | ▶ 練習用                                                                     |   |            |   |

3. 今回は、練習もかねて誰でも利用できるコースとして、「よくわかる PowerPoint2019 基礎編」を選択。 「その他」のカテゴリ内に、「よくわかる PowerPoint2019 基礎」がある。

| AIT Moodle R5 Hom | ie ダッシュボード マイコース                                                                                                    | 40 |
|-------------------|----------------------------------------------------------------------------------------------------|----|
|                   | コース / その他                                                                                                    |    |
|                   | その他                                                                                                    |    |
|                   | カテゴリ さらに ~                                                                                                    |    |
|                   |                                                                                                    |    |
|                   |                                                                                                    |    |
|                   | すべてを展開する                                                                                                    |    |
|                   | « 1 2                                                                                                    |    |
|                   | the state and the second state                                                                                                    |    |
|                   | CONTRACTOR AND A                                                                                                    |    |
|                   | Contraction of the second of                                                                                                    |    |
|                   | And Control of the Control of the Co |    |
|                   | A REAL PROPERTY AND A REAL PROPERTY AND A REAL PROPERTY A REAL PROPERTY AND A REAL PROPERTY AND A REAL PRO |    |
|                   | CONTRACTOR OF CONTRACTOR OF CONTRACTOR                                                                                                    |    |
|                   | よくわかるPowerPoint2019基礎 i ・                                                                                                    |    |
|                   | よくわかるExcel2019基礎 1 🜖<br>よくわかるExcel2019基礎 i 利                                                                                                    |    |
|                   | « 1 2                                                                                                    | ?  |

4. 「よくわかる PowerPoint2019基礎」が表示されたら、「私を登録する」という青いボタンが表示されていますので、それをクリック。

| AIT Moodle R5 | Home ダッシュボード マイコース         |
|---------------|----------------------------|
|               | このコースに私を登録する / 登録オプション     |
|               | よくわかるPowerPoint2019基礎      |
|               | 登録オプション                    |
|               | よくわかる PowerPoint 2019 基礎 භ |
|               | 教師                         |
|               | ✓ 自己登録 (学生)                |
|               | 登録キーは必要ではありません。            |
|               | 私を登録する                     |
|               |                            |

5. コース内容が表示されたら、今回のキー入力なしの自己登録は完了。

#### 3.コースの登録方法(自己登録:キー入力あり)

- 次に、キー入力が指定されている場合の登録方法。これは、教員から指示のあったキーを入力することでコースに入る 方法。(キーを入力しても入れない場合は、コースを作成した教員に連絡ください。)
  - 1. 登録手順は、キー入力なしの3.まで、同じとなる。教員から指示されたコース名を選択。コースに入るために、「登録 キー」を入力する項目がありますので、教員から指示のあったキーを入力し、「私を登録する」をクリック。

| AIT Moodle R5 Home ダッシュボード マイコース                         |               |
|----------------------------------------------------------|---------------|
| これはサンプルコースです<br>登録オプション                                  |               |
| これはサンプルコースです 🔩<br>教師:                                    | ここに指定されたキーを入力 |
| <ul> <li>◆ 自己登録</li> <li>登録≠−</li> <li>私を登録する</li> </ul> |               |

2. これで、キー入力がある場合の自己登録は完了。

※キー入力が間違っていれば、エラーが表示される。入力に問題がなく登録できない場合は、担当教員に相談ください。

# 4.登録済みコースの閲覧方法

- コースへの登録が完了すると、そのコースを閲覧することができる。登録されたコースはマイコース内に入る。
   また、教員にて登録されたコースもマイコース内に自動で登録されている。
  - 1. 登録済のコースが、ダッシュボード上のブロックドロアのコースカテゴリが、マイコースに変更され、登録された コースが表示される。 上部のマイコースをクリックしても表示される。

| <b>カレンダ</b> ・<br>すべての | -<br> |    | 2022年 04日    | I                  | 新しいイベント                 | ノロクメニュー<br>ブログエントリ<br>新しいエントリを追加する<br>ブログISSフィード |                                                        |
|-----------------------|-------|----|--------------|--------------------|-------------------------|--------------------------------------------------|--------------------------------------------------------|
| <b>月</b>              | 火     | *  | 太金           | ±<br>1             | <b>E</b><br>2           | マイコース マイコース まごれはサンプルコースです すべてのコース                |                                                        |
|                       |       | or | AIT Moodle i | .5 Home タ          | <sup>ブ</sup> ッシュボード マイコ | -7                                               | ۵ ۵<br>                                                |
|                       | C     |    | ۲-۲<br>۱-۲   | 【 <b>概要</b><br>二 • |                         | コース名で並べ替える。)(カード、                                | プログメニュー<br>プログメントリ<br>新しいエントリを追加する<br>プログRSSフィード<br>検索 |

2. サンプルコースが表示されます。

| AIT Moodle R5 | Home ダッシュポード マイコース                                 | \$ 0 •          |
|---------------|----------------------------------------------------|-----------------|
| -             | これはサンプルコースです<br>コース 参加者 FF走 コンピテンシ さらに *           |                 |
|               | ~ 一般                                               | すべてを折りたたむ       |
|               | ▶ アナウンスメント                                         |                 |
|               | ✓ 第1回講義                                            |                 |
|               | サンプル課題                                             | 完了マークする         |
|               | () 第1回の課題提出                                        | <b>デ</b> アマークする |
|               | 開始:2023年03月31日(金曜日)0600<br>開閉:2023年04月7日(金曜日)06:00 | •               |

3. コースが見つからない場合は、検索する。次項で検索方法を解説。

# 5.コースの検索方法

- 該当するコースが、コースカテゴリから見つからない場合、検索する方法。
  - 1. ダッシュボードを選択し、ブロックドロアを開き、マイコース(コース未登録時は、コースカテゴリ)の中に、 「すべてのコース…」があるのでクリック。

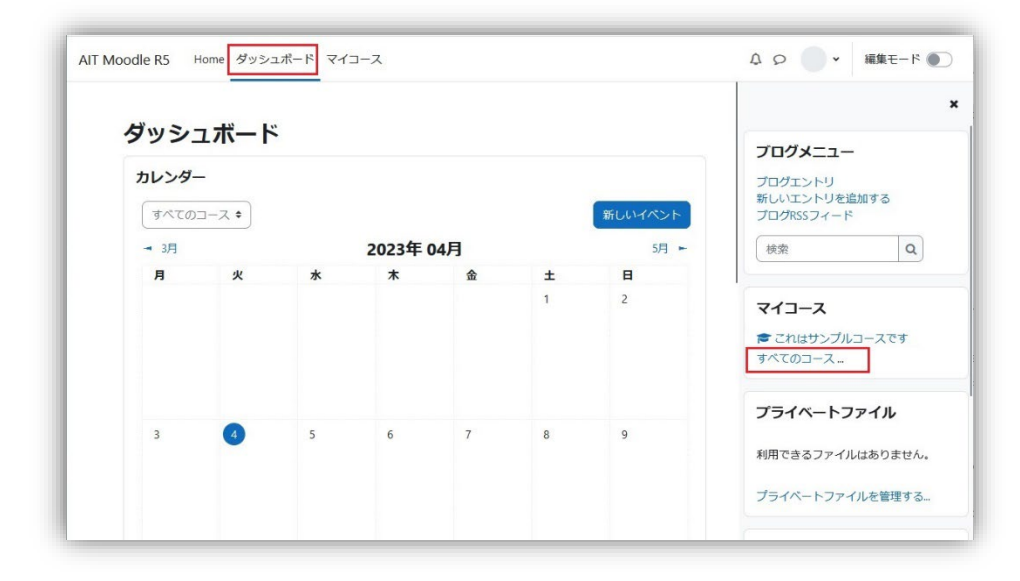

2. 「コースを検索する」の項目内に、例として、「よくわかる」と入力し、検索(虫眼鏡アイコン)をクリック。

「よくわかる」に該当するコースが表示されるので、登録したいコースをクリック。(キーワードは長くても良い)

| AIT Moodle R5 Home ダッシュボード マイコー                                                                                                   | 2                                                            | A 9 •  |      |
|----------------------------------------------------------------------------------------------------|--------------------------------------------------------------|--------|------|
| AIT Moodle R                                                                                                    | 5年度                                                          |        |      |
| 全学共通                                                                                                    |                                                              |        |      |
| ▶ 全学共通<br>▶ Moodlers<br>▶ その他                                                                                                    | すべてを展開する                                                     |        |      |
| ▶ 教師副時在村田<br>▶ 経営学部                                                                                                    | AIT Moodle R5 Home ダッシュボード マイコース                             |        | 400. |
| <ul> <li>▶ 工科系コンソーシアム –</li> <li>▶ 工学部</li> <li>▶ 講習会</li> <li>▶ 情報科学部</li> <li>▶ 総合教育科目</li> <li>▶ 大学院</li> <li>▶ 練習用</li> </ul> | コース / 映象 / よくわかる<br>AIT Moodle R5年度<br>よくわかる<br>夜索結果: 3      | হ'ৰব>২ | ٩    |
|                                                                                                    | よくわかるExcel2019基礎 +)<br>よくわかるExcel2019 基礎<br>教師:<br>カテゴリ: その他 |        |      |
|                                                                                                    | よくわかるPowerPoint2019基礎 �<br>教師:<br>カテゴリ: その他                  |        |      |
|                                                                                                    | よくわかるWord2019基礎 ●)<br>教爵:<br>カテゴリ: その他                       |        |      |
|                                                                                                    |                                                              |        | ?    |

# 6.課題の提出方法

- 教員から Moodle 内に課題(レポート)提出するよう求められたときの操作方法。
   課題(レポート)ファイルは、事前に用意する。 (Moodle にログインした状態での作業は控える)
   ※注意事項として、Excel・Word など Microsoft 系や. C などのファイルはそのままアップロードできません。
   zip ファイルに圧縮する。 (PDF ファイルはそのままアップロード可能)
  - 1. 該当のコースをクリックし、表示内に、課題を提出ための項目が表示されているので、そこをクリック。

| これはサンプルコースです                                                |           |
|-------------------------------------------------------------|-----------|
| > 一般                                                        | すべてを折りたたむ |
| ✓ 第1回講義                                                     |           |
| サンプル課題                                                      | 完てマークする   |
| 第1回の課題提出                                                    | 完了マークする   |
| 開始: 2023年 03月 31日(金曜日) 00:00<br>開閉: 2023年 04月 7日(金曜日) 00:00 |           |

2. 「提出物をアップロード・入力する」をクリックすると、画面が切替わり、赤枠内に、用意した提出するファイル (.zipの圧縮済みのファイル)をドラッグ&ドロップ。

|                                                            | 木起作山                                 | これサンプルコース / 第1回                                           | ]の課題提出 / 提出を編集する                                                                                |
|------------------------------------------------------------|--------------------------------------|-----------------------------------------------------------|-------------------------------------------------------------------------------------------------|
| 完了マークする                                                    |                                      | 🔋 第1回の課                                                   | 題提出                                                                                             |
| 開始: 2023年 03月 31日(<br>期限: 2023年 04月 7日(金                   | (金曜日) 00:00<br>金曜日) 00:00            | 完了マークする                                                   |                                                                                                 |
|                                                            |                                      | 開始: 2023年 03月 31日(金期限: 2023年 04月 7日(金                     | 曜日) 00:00                                                                                       |
|                                                            |                                      |                                                           |                                                                                                 |
| 提出物をアップロード・                                                | 人力する                                 |                                                           |                                                                                                 |
| 提出物をアップロード・                                                | ХЛЭЗ                                 |                                                           |                                                                                                 |
| 提出物をアップロード・<br>提出ステータス                                     |                                      | ✓ 提出物をアッ                                                  | プロード・入力する                                                                                       |
| 提出物をアップロード・<br><b>提出ステータス</b><br>提出ス <del>テ</del> ータス      | 大力するまた提出され                           | ✓ 提出物をアッ<br>ファイル提出                                        | マプロード・入力する<br>最大ファイルサイズ: 50 MB / 最大ファイ<br>副 回                                                   |
| 提出物をアップロード・<br><b>提出ステータス</b><br>評定ステータス                   | 人) する<br>まだ提出され<br>未評定               | ✓ 提出物をアッ<br>ファイル提出                                        | 2プロード・入力する<br>最大ファイルサイズ: 50 MB / 最大ファイ<br>□ □ ■ ■<br>■ ファイル                                     |
| 提出物をアップロード・<br><b>提出ステータス</b><br>評定ステータス<br>残り時間           | 人力する<br>まだ提出され<br>未評定<br>2日12時間      | <ul> <li>         ・ 提出物をアッ         ファイル提出     </li> </ul> | 2プロード・入力する<br>最大ファイルサイズ: 50 MB / 最大ファイ<br>□ □ ■ ■ ■<br>■ ファイル<br>□ □                            |
| 提出物をアップロード・<br><b>提出ステータス</b><br>評定ステータス<br>残り時間<br>最終更新日時 | 人力する<br>まだ提出され<br>未評定<br>2日12時間<br>- | <ul> <li>         ・ 提出物をアッ<br/>ファイル提出         </li> </ul> | マプロード・入力する<br>最大ファイルサイズ: 50 MB / 最大ファイ<br>■ □ ■ ■ ■<br>■ ファイル<br>あなたはファイルをここにドラッグ&ドロップして追加できます。 |

- 3. 提出されると、下図のように表示され、「完了」マークが付けは、提出完了。
  - ※コースによりますが、期限より前の場合、提出物の修正や、一度削除して、再提出が可能。

| これサンプルコース / 第1                            | 回の課題提出                                                      |                    |   |  |  |  |  |
|-------------------------------------------|-------------------------------------------------------------|--------------------|---|--|--|--|--|
| 日本 第1回の調                                  | 果題提出                                                        |                    |   |  |  |  |  |
| ▼完了                                       |                                                             |                    |   |  |  |  |  |
| 開始: 2023年 03月 31日(金<br>期限: 2023年 04月 7日(金 | 開始: 2023年 03月 31日(金曜日) 00:00<br>期職: 2023年 04月 7日(金曜日) 00:00 |                    |   |  |  |  |  |
| 提出を編集する 提出                                | 出を削除する                                                      |                    |   |  |  |  |  |
| 提出ステータス                                   |                                                             |                    |   |  |  |  |  |
| 提出ステータス                                   | 評定のために提出済み                                                  |                    |   |  |  |  |  |
| 評定ステータス                                   | 未評定                                                         |                    |   |  |  |  |  |
| 残り時間                                      | 課題は 2 日 12 時間 早く提出されまし                                      | <i>1</i> ,5₀       |   |  |  |  |  |
| 最終更新日時                                    | 2023年 04月 4日(火曜日) 11:52                                     |                    |   |  |  |  |  |
| ファイル提出                                    | └──■ サンプル課題.zip                                             | 2023年 04月 4日 11:52 |   |  |  |  |  |
| 提出コメント                                    | ・ コメント (0)                                                  |                    | ? |  |  |  |  |

参考までに、「マイコース」でブロックドロアを開くと、「直近イベント」内に、課題を提出コースの提出期限の表示とともに、そこから提出も可能。

| AIT Moodle R5 Home ダッシュオ                          | K-ド → 「第1回の課題提出」の提出期限 ×                                                                                    | <b>Δρ</b> #s •                                              |
|---------------------------------------------------|----------------------------------------------------------------------------------------------------|-------------------------------------------------------------|
| マイコース<br>コース概要<br>すべて マ 検索<br>これはサンプルコースです<br>その他 | <ul> <li>○ 2023年04月7日,00:00</li> <li>□ - スイベント</li> <li>〒 これはサンブルコースです</li> <li>提出物をアップロード・入力する</li> </ul> | プログメニュー<br>プログエントリ<br>新しいエントリを追加する<br>プログルSSフィード<br>検索<br>Q |
| 上記.2.3.の手順と同様                                     | に提出物をアップロードする。<br>これサンプルコース / 第1回の課題提出 / 提出を編集する<br>第1回の課題提出<br>度Tマークする<br>開始: 2023年 03月 31日(金曜日) 00:00    |                                                             |
|                                                   | 開題: 2023年 04月 7日 金曜日) 0000                                                                                 | AB/最大ファイル数: 20                                              |